## **INSTRUCTIONS: Valleyfest Register NOW**

## Pay with a credit card at a later date on Eventhub.com

Once you have been approved by an event, log in to your Event Hub account. At the top right click the 'My Event Hub' button under your username.

Scroll down to the event you wish to pay for. You will see a green 'Approved: Pay Now' button in your Order Summary.

|                                              | Logistics                               |                                        |
|----------------------------------------------|-----------------------------------------|----------------------------------------|
|                                              | Event Date: Jun 28, 2020 – Jun 28, 2020 |                                        |
|                                              | Space #:                                | None                                   |
| Demo Event: Example Wine and Food Fest       | Load-In:                                | TBD by Event                           |
| Approved: Pay Now Cancel                     | Lood Out:                               |                                        |
|                                              | Load-Out.                               | TBD by Event                           |
| View/Modify Order: 2209D0 (Booked: 09/12/19) | Instructions:                           | TBD by Event                           |
| Order Profile: <u>Runderful Life</u>         |                                         |                                        |
| \$8,000.00                                   |                                         |                                        |
| Commercial 10x10                             | On-Site Contact:                        | TBD by Event                           |
| Commercial 10x10                             | On-Site#:                               | TBD by Event                           |
| Documents Incomplete                         | Floo                                    | r Plan: Public Profile Floor Plan Link |
| Manage Your Paperwork Message Event          |                                         |                                        |
|                                              |                                         |                                        |

Select the button and you will be redirected to the payment options for your event. Depending on the payment options the event offers you will see different gateways displayed. You can then go in and input your credit card information.